# Portland Public Schools

<u>∽</u>≽\_\_\_

## PeopleSoft Quick Reference Guide

\_\_\_\_\_

#### **HRMS Employee Budget Verification List**

The Employee Budget Verification List (EBVL) report lists employees and vacancies that are budgeted for a department. EBVL Reports can be viewed and/or printed from PeopleSoft HRMS.

| Step 1 | Start <b>PeopleSoft HRMS</b>                                                                                                    | PeopleSoft<br>Resources<br>PeopleSoft HRMS<br>Sign-on<br>DecenteSoft                                                                                                   |
|--------|----------------------------------------------------------------------------------------------------|----------------------------------------------------------------------------------------------------|
| Step 2 | From the NAVIGATOR on the Right<br>Click Workforce Administration                                                                       | Main Menu ><br>Workforce Administration >                                                                                                    |
| Step 3 | Click Workforce Reports<br>Click PPS EBVL for Funds or Proj/Grants                                                                      | Workforce Reports > PPS EBVL for Funds or Proj/Grt                                                                                                    |
| Step 4 | Click <b>Search</b> to find an existing Run Control ID<br>– or –<br>Click on the <b>Add a New Value</b> page tab                        | Search <u>A</u> dd a New Value                                                                                                    |
| Step 5 | If adding a new value, enter a <i>Run Control ID</i><br>Click <i>Add</i>                                                                | Run Control ID:                                                                                                    |
| Step 6 | Select <b>All Departments</b> –or –<br>Enter a <b>Range</b> of Depts to view                                                            | Department Print Selection         O All Departments         O Dept ID Range         3330         To                                                                   |
| Step 7 | Select <b>All Funds</b> –or –<br>Enter a <b>Range</b> of Funds to view<br>Select <b>All Projects</b> or <b>Project ID Range</b> to view | Fund/Project Print Selection         All Funds         Fund Range         Image         All Projects         Project ID Range                                          |
| Step 8 | Choose the desired Sort Selection                                                                                                    | Sort Selection Sort by Dept ID (by Account Code) Sort by Dept ID (alphabetical by name) Sort by Project ID (alphabetical by name) Sort by Project ID (by Account Code) |

Information Technology (503)916-3375 Help Desk itservicedesk@pps.k12.or.us

# Portland Public Schools \_\_\_\_\_

\_\_\_\_\_

**≻**≽\_\_\_\_

## PeopleSoft Quick Reference Guide

### **HRMS Employee Budget Verification List**

| Step 9  | Click <b>Save,</b> then click <b>Run</b>                                                                                                    | Run                                                                                                    |
|---------|----------------------------------------------------------------------------------------------------|----------------------------------------------------------------------------------------------------|
| Step 10 | Select the Output Type of Window, and Format of PDF. Click <b>OK</b> .<br>This will cause the report to come up automatically in Adobe Acrobat for you to view and/or print. | *Type *Format     Window ♥     PDF     OK                                                                       |
| Step 11 | First, a window with the Run Status of the report will<br>be displayed.<br>You will likely see the status change from Queued to<br>Processing to Success.                    | Queued<br>Process Name: PPS241SV Requisition Summary Report<br>Process Instance: 14489 Process Type: SQR Report |
| Step 12 | Adobe Acrobat will open with the report. Click the Adobe Print icon if you want to print the report.                                                                         | 3                                                                                                    |
| Step 13 | Close Adobe Acrobat when finished. You can either select File > Close or click on the $\mathbf{x}$ in the upper right corner of the report window.                           |                                                                                                    |

#### Information Technology (503)916-3375 Help Desk itservicedesk@pps.k12.or.us